## Appendix 5 – Handling of Fourth-Year Appraisals

An appraisal is normally conducted in the fourth year of an Assistant-level candidate's appointment in order to evaluate his or her achievements and potential for promotion to the Associate level. An appraisal may be coupled with a review for a regular action, or it may be conducted as a stand-alone action. (In the example below, the appraisal occurs at the same time as a review for a reappointment and merit.)

If conducted at the same time as an academic review, the appraisal is formally documented in the review file. If the appraisal is conducted a stand-alone action, the process is the same except where noted, but you would choose just "Appraisal" as the action code, and the file name (circled below) would be "YELLOW, Candidate – Appraisal – 07\_01\_15." In either case, "Appraisal" *must* be part of the action code or you will not see the necessary screens.

## Entering the faculty vote, appraisal vote, and proposed status data

You must notify Voting Faculty to review the file (see pages C-28 through C-34). Eligible faculty will vote separately on the proposed review action and the appraisal rating for the candidate and will report the votes to you outside AP On-Line.

- 1. After you have notified Voting Faculty to review the file, a "Vote" link and a "Proposed" link will appear on the File Summary line on the review file detail screen. You should enter the votes *first* to end Voting Faculty access to the file.
- 2. When you have been informed of the faculty votes, click "Vote" to open the Department Vote form.

| Home Review Files Group Admin Queue Download AP Admin                                                                                    |        |
|----------------------------------------------------------------------------------------------------|--------|
| YELLOW, Candidate - ReapptMeritAppraisal - 07_01_15                                                                                      |        |
| Status: Departmental Review                                                                                                    | onfirm |
| FILE PREPARATION     DEPARTMENTAL REVIEW                                                                                                 |        |
| Departmental Ad Hoc Report - Unredacted                                                                                                  |        |
| Certification: Departmental Ad Hoc Report Access     File Summary   <u>GenFileSummary.pdf</u> Uploaded 08/16/14 by 3 APO     Vote Propos | sed    |
| Departmental recommendation letter     Dissenting Letters from Voting Faculty                                                            |        |
| Certification: Departmental Recommendation Access                                                                                        |        |
| Chair's Independent Letter                                                                                                    |        |

This is the screen you will see.

| partmental Ad Hoc Report - Unr     | edacted                  |                                                                  |     |
|------------------------------------|--------------------------|------------------------------------------------------------------|-----|
| Department V<br>YELLOW, Can        | /ote<br>Ididate - Reaj   | pptMeritAppraisal - 07_01_15                                     | ×   |
| Review/Promoti                     | on                       | Appraisal                                                        |     |
| For                                |                          | Favorable                                                        |     |
| Against                            |                          | Favorable w/Reservations                                         |     |
| Abstain                            |                          | Problematic                                                      |     |
| Absent                             |                          | Unfavorable                                                      |     |
| Eligible (Bylaw 55)                | 0                        | Abstain                                                          |     |
|                                    |                          | Absent                                                           |     |
| Explanation of<br>Abstain & Absent |                          |                                                                  |     |
|                                    |                          | 255 character(s) left                                            |     |
|                                    | Ir                       | nsert Department Vote Cancel                                     |     |
|                                    | Note: Saving a departm   | ent vote will remove access to the file from the voting faculty. |     |
| h regens or the oniversity of cam  | onna. An nghis reserved. |                                                                  | 11. |

3. Enter the Review/Promotion vote and Appraisal vote (or just the Appraisal vote, if the appraisal is conducted as a stand-alone action), along with an explanation of any abstentions or absences in the boxes provided, and then click "Insert Department Vote" at the bottom of the screen. This will return you to the review file detail screen.

|                                    |                          | erre pprese er _e        |    |
|------------------------------------|--------------------------|--------------------------|----|
| eview/Promotic                     | on                       | Appraisal                |    |
| For                                | 10                       | Favorable                | 0  |
| Against                            | 0                        | Favorable w/Reservations | 7  |
| Abstain                            | 1                        | Problematic              | 3  |
| Absent                             | 2                        | Unfavorable              |    |
| Eligible (Bylaw 55)                | 13                       | Abstain                  | 1  |
|                                    |                          | Absent                   | 2  |
|                                    |                          | Eligible (Bylaw 55)      | 13 |
| Explanation of<br>Abstain & Absent | Chair abstains; 2 approv | ved absences             |    |
|                                    | 2                        | 20 character(s) left     |    |
|                                    | Insert De                | partment Vote Cancel     |    |

4. On the review file detail screen, click "Proposed" to open the Proposed Status form.

| APPLICATION TOOLS                                                                                                    |                           |
|----------------------------------------------------------------------------------------------------|---------------------------|
| Home         Review Files         Group Admin         Queue         Download         AP Admin           <                                                                                                    |                           |
| YELLOW, Candidate - ReapptMeritAppraisal - 07_01_15         Select File Type - View         Certs & Notifs   View File Tracking                                                                                                    |                           |
| Status: Departmental Review                                                                                                    | File Actions   Confirm    |
|                                                                                                    |                           |
|                                                                                                    |                           |
| Departmental Ad Hoc Report - Unredacted                                                                                                    |                           |
| Certification: Departmental Ad Hoc Report Access                                                                                                    |                           |
| File Summary   <u>GenFileSummary.pdf</u> Uploaded 08/16/14 by 3 APO                                                                                                    | Vole Proposed             |
| Departmental recommendation letter                                                                                                    |                           |
| Dissenting Letters from Voting Faculty                                                                                                    |                           |
| Certification: Departmental Recommendation Access                                                                                                    |                           |
| Chair's Independent Letter                                                                                                    |                           |
|                                                                                                    |                           |
| B FINAL AUTHORITY                                                                                                    |                           |
| B POST AUDIT                                                                                                    |                           |
|                                                                                                    |                           |
| Control Control Contro | 😁 🗟 Send us your feedback |

- 5. On the Proposed Status form, some of the "Present Status" fields will have been populated automatically. Check carefully to make sure this data is correct.
- If it is <u>not</u> correct, stop work on the file and contact Academic Personnel Services to get the data corrected before proceeding.

| resent Status                                                                                                    |               | Proposed Status                                                                                                    | 5                                                                                                    |
|----------------------------------------------------------------------------------------------------|---------------|----------------------------------------------------------------------------------------------------|----------------------------------------------------------------------------------------------------|
| Department:         YELLOW           Title, Rank & Step:         1300 - ASST PROF-AY, STEP           Total Salary:         \$61,100.00           Scale Rate:         \$61,100.00 (FROM 07/01/201           Market OS:         \$0.00           Bonus OS:         \$0.00           Basis:         Academic           % of Time:         100%           Years at Rank:         [           Years at Step: | 2<br>I SCALE) | Department:<br>"Title & Rank:<br>Step & OS:<br>Total Salary:<br>"Scale Rate:<br>"Scale Date:<br>Basis:<br>% of Time:<br>Effective Dates: (mm<br>"Begin:<br>"End:<br>"Action: | YELLOW SELECT OS: OS:  From Scale:  01/01/2079 (Indefinite end date: 01/01/2079) REAPPT/MERIT/APPRAISAL |
|                                                                                                    |               | *Appraisal:                                                                                                    | SELECT                                                                                                  |

- 6. Under "Present Status," fill in the number of years the candidate will have served at his or her present rank and step as of the next June 30, and fill in the "as of" year (note the required format).
- 7. Under "Proposed Status," fill in the information as instructed on pages C38 C39. (If the appraisal is conducted as a stand-alone action, the "Present Status" and "Proposed Status" data—including title, rank, step, salary, and percentage of time--should be the same.)
- Note that this is the final opportunity for the department to correct the proposed action and other data if it was entered incorrectly or if the proposed action has changed since the file was created.

8. In the "Appraisal" field, use the drop-down menu to select the appropriate appraisal rating based on the faculty vote. In this example, the vote is "Favorable w/ Reservations." Click "Save Status" at the bottom of the screen when data entry is complete. You will be returned to the review file detail screen, where you can continue processing the file.

| Present Status                     |                                    | Proposed Status               | Proposed Status                                 |   |  |
|------------------------------------|------------------------------------|-------------------------------|-------------------------------------------------|---|--|
| Department: YE                     | LLOW<br>300 - ASST PROF-AY, STEP 2 | Department:<br>*Title & Rank: | YELLOW<br>1300 - ASST PROF-AY                   | • |  |
| Fotal Salary: \$                   | \$1,100.00                         | Step & OS:                    | 3 OS: 🗖                                         |   |  |
| Scale Rate: \$61<br>Market OS: \$0 | .,100.00 (FROM 07/01/2014 SCALE)   | Total Salary:                 | \$64,400.00                                     |   |  |
| Bonus OS: \$0.                     | 00                                 | *Scale Rate:                  | \$64,400.00 From Scale: 🗹                       |   |  |
| Basis: A                           | ademic                             | *Scale Date:                  | 7/1/2014                                        |   |  |
| /ears at Rank: 4                   |                                    | Basis:                        | Academic                                        |   |  |
| /ears at Step: 2                   |                                    | *% of Time:                   | 100.0                                           |   |  |
| As of:                             | 6/20/2015                          | Effective Dates: (mm          | n/dd/yyyy)                                      |   |  |
| (0                                 | 16/30/yyyy)                        | *Begin:                       | 07/01/2015                                      |   |  |
|                                    |                                    | *End:                         | 01/01/2079<br>(Indefinite and date: 01/01/2070) |   |  |
|                                    |                                    | *Action:                      | REAPPT/MERIT/APPRAISAL                          | - |  |
|                                    |                                    | *Appraisal:                   | SELECT                                          |   |  |
|                                    |                                    | Years Accel                   | SELECT                                          |   |  |